### SERVIÇO PÚBLICO FEDERAL UNIVERSIDADE FEDERAL DA FRONTEIRA SUL SUPERINTENDÊNCIA DE GESTÃO PATRIMONIAL Departamento de Aquisições e Desfazimento

# FLUXO PARA REQUISIÇÃO DE CATALOGAÇÃO DE MATERIAIS E SERVIÇOS

# 1. FLUXO PARA REQUISIÇÃO DE CATALOGAÇÃO DE MATERIAIS

Fazer login no SIPAC: https://sipac.uffs.edu.br/sipac/

#### Clicar em Portal Administrativo

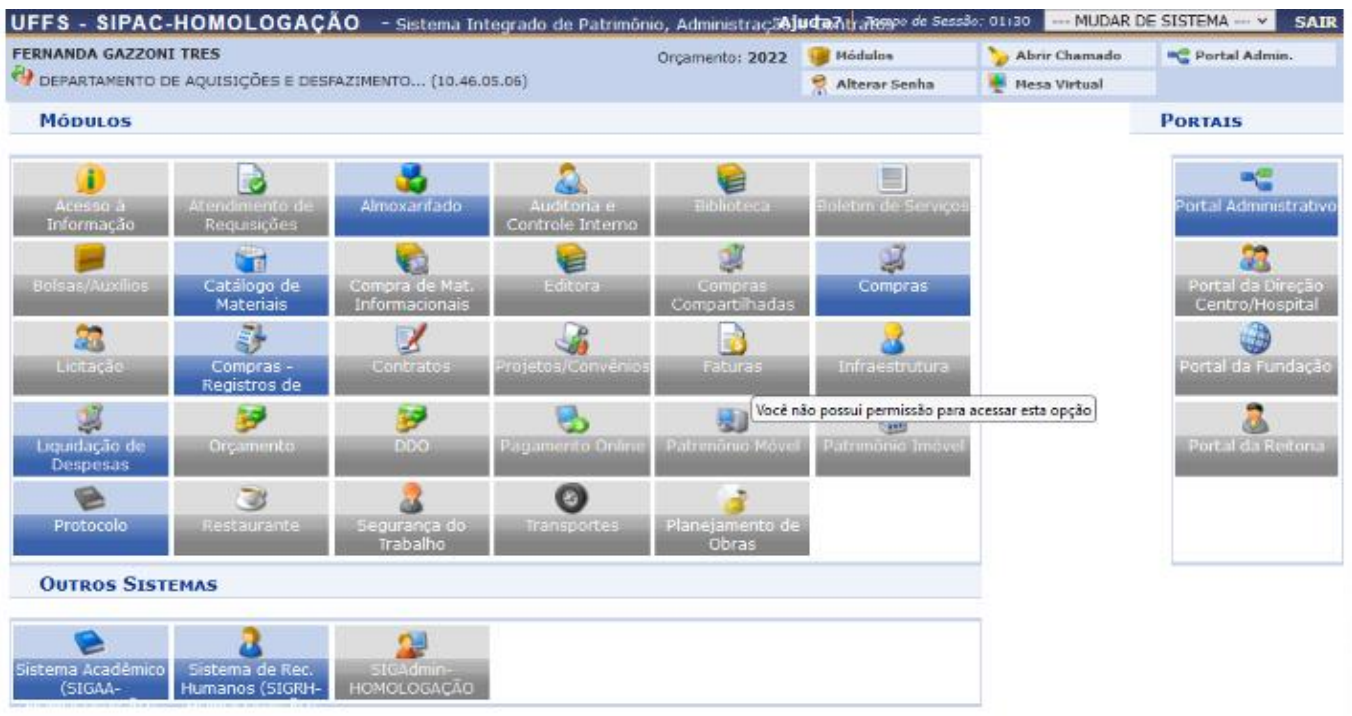

#### Clicar em Requisições > Material/Serviço > Catálogo > Consultar Material

| UFFS - SIPAC-HOMOLOGA          | 🗘 ÇÃO 🛛 - Sistema Integrado de Patrimônio, Administraçã;                                           | iuctanti aleggoo de Sessão | o: 01:30 MUDAR DE        | SISTEMA ¥ SA           |
|--------------------------------|----------------------------------------------------------------------------------------------------|----------------------------|--------------------------|------------------------|
| FERNANDA GAZZONI TRES          | Orçamento: 2022                                                                                    | 🎯 Módulos                  | 🍃 Abrir Chamado          | 📲 Portal Admin.        |
| DEPARTAMENTO DE AQUISIÇÕES E I | DESFAZIMENTO (10.46.05.06)                                                                         | 👷 Alterar Senha            | 🚆 Mesa Virtual           |                        |
| 🗋 Requisições 🛄 Comunicação 🗐  | Compras 🖺 Contratos 🍓 Projetos 🔔 Orçamento 🛒 Patrin                                                | nônio Móvel 冒 Protoc       | olo 🦈 Telefonia 🔍 Ou     | tros                   |
| Atividade de Campo 🔹           |                                                                                                    |                            |                          |                        |
| Diárias/Passagem               |                                                                                                    |                            |                          |                        |
| Material/Serviço +             | Almoxarifado                                                                                       | •                          | Caiva Pos                | tal                    |
| Material/Serviço Contratado    | Compra                                                                                             | •                          | Calva Pos                |                        |
| Projetos •                     | Solicitar em um Registro de Preços                                                                 | •                          | Trocar Fo                | to                     |
| Veículo/Transporte +           | Solicitar em uma Intenção                                                                          | •                          | Editar Per               | fil                    |
| Viagem •                       | Catálogo                                                                                           | Acompanhar So              | licitação de Cadastro de | Material               |
| Autorizações •                 | Consultar Carrinhos de Compras Abertos                                                             | Consultar Mater            | rial                     |                        |
| Busers Beguisisãos             | Consultar Disponibilidade em Estoque                                                               | Listar Meus Ate            | ndimentos de Solicitaçõ  | es de Cadastro         |
| Estemat/Cancelar Requisição    | Materiais em Requisições Enviadas para Registro de Preços                                          | Listar Minhas So           | olicitações de Cadastro  |                        |
| EstomaryCancelar Requisição    | Requisições de Material por Unidade de Custo e Solicitante                                         | Solicitar Cadast           | го                       |                        |
| Informações:                   |                                                                                                    | Gestão de Catá             | ilogo                    | •                      |
|                                |                                                                                                    |                            | SMEN                     | /IO Section de Editais |
| Clique em 🤇                    | 🖌 para visualizar informações e cadastrar comentário sobre<br>Clique em 🛛 🥑 para remover o tópico. | o tópico.                  |                          | ROCESSOS               |

É possível efetuar a busca de diversas maneiras:

- ativar a opção "Denominação" e informar o nome/parte do nome do material que deseja catalogar;

- ativar a opção "Especificação" e/ou "Grupo de Material".

OBS. 1: A busca dentro da especificação costuma ser bastante útil, uma vez que um termo/sinônimo que não seja mencionado na denominação, pode estar contido na especificação.

OBS. 2: Sempre que utilizar mais de um termo para a busca, utilizar o caractere % entre os termos, (sem espaço).

Após escolher o método e os termos de busca, clicar em "Buscar"

|                     | Consulta de Materiais                               |
|---------------------|-----------------------------------------------------|
| ] Período de Cadas  | ro: 01/09/2022 a 30/09/2022                         |
| Código:             |                                                     |
| Código CATMAT:      |                                                     |
| Z Denominação:      |                                                     |
| Especificação:      |                                                     |
| ] Grupo de Material |                                                     |
| Opções Avançadas    |                                                     |
| Formato Relató      | rio                                                 |
| Listar apenas r     | nateriais em estoque                                |
| Apenas materia      | ais em Sistemas Registro de Preço (Pregões Abertos) |
| 🗌 Apenas materia    | ais em Processos de Compras em Andamento            |
| 🔲 Materiais em C    | ontratos                                            |
| Exceto COLEÇÓ       | DES E MATERIAIS BIBLIOGRÁFICOS                      |
|                     | Desativados                                         |

## Exemplo de busca: "Caneta esferográfica rosa"

| • Não foram e                                                                                            | incontrados resultados para a busca com estes parâmetros.                                                                                                    |
|----------------------------------------------------------------------------------------------------|----------------------------------------------------------------------------------------------------|
| Vesta tela deverá ser es<br>Existem dois tipos:                                                          | colhido o tipo do material a ser solicitado o cadastro.                                                                                                    |
| <ul> <li>Material de Cons<br/>iluminação, gêne</li> <li>Material Permane<br/>semoventes, etc.</li> </ul> | umo: Aquele cuja duração é limitada a curto lapso de tempo. Exemplos: artigos de escritório, de limpeza e higiene, material elétrico e de<br>ros alimentícios, artigos de mesa, combustíveis etc. Fonte: Tesouro Nacional<br>ente: Aquele de duração superior a dois anos. Exemplos: mesas, máquinas, tapeçaria, equipamentos de laboratórios, ferramentas, veícul |
|                                                                                                    |                                                                                                    |
|                                                                                                    | Consulta de Materiais                                                                                                    |
| Período de Cadastro:                                                                                     |                                                                                                    |
| Código:                                                                                                  |                                                                                                    |
| Código CATMAT:                                                                                           |                                                                                                    |
| Denominação:                                                                                             | aneta%rosa                                                                                                    |
| Especificação:                                                                                           |                                                                                                    |
| Grupo de Material:                                                                                       |                                                                                                    |
| Opções Avançadas —                                                                                       |                                                                                                    |
| Formato Relatório                                                                                        |                                                                                                    |
| Listar apenas mater                                                                                      | iais em estoque                                                                                                    |
| 🗌 Apenas materiais er                                                                                    | n Sistemas Registro de Preço (Pregões Abertos)                                                                                                    |
| 🗌 Apenas materiais er                                                                                    | n Processos de Compras em Andamento                                                                                                    |
| Materiais em Contra                                                                                      | itos                                                                                                    |
| Exceto COLEÇÕES E                                                                                        | MATERIAIS BIBLIOGRÁFICOS                                                                                                    |
| 🗌 Exibir Materiais Des                                                                                   | ativados                                                                                                    |
|                                                                                                    |                                                                                                    |
|                                                                                                    | Buscar Cancelar                                                                                                    |
|                                                                                                    |                                                                                                    |
|                                                                                                    |                                                                                                    |

Neste exemplo, para este material, não foram encontrados resultados (o material não está cadastrado).

Neste caso, deverá ser solicitada Catalogação de Material clicando em "Solicitar Cadastro de Material"

Você será levado para a tela abaixo, onde deverá escolher o tipo do material, se é PERMANENTE ou CONSUMO e clicar no tipo correspondente para definir o grupo/natureza de despesa.

No exemplo utilizado da caneta rosa, a mesma é material de consumo.

| UFFS - SIPAC-HOMOLOGAÇAO - Sistema Integrado de Patrimô                                                           | ònio, Administraçã <b>8j</b> | u dao ntrate         | ngoo de Sessão: (            | 01:30 MUDAR DE           | SISTEMA Y SAIR            |
|----------------------------------------------------------------------------------------------------|------------------------------|----------------------|------------------------------|--------------------------|---------------------------|
| FERNANDA GAZZONI TRES                                                                                             | Orçamento: 2022              | 🎯 Módula             | is 🕴                         | 🍃 Abrir Chamado          | 😋 Portal Admin.           |
| 💜 DEPARTAMENTO DE AQUISIÇÕES E DESFAZIMENTO (10.46.05.06)                                                         |                              | 👷 Altera             | r Senha 🛛 🚦                  | P Mesa Virtual           |                           |
| Portal Administrativo > Escolha do Tipo do Material                                                               |                              |                      |                              |                          |                           |
| UFFS - SIPAC-HOMOLOGAÇÃO - Sistema Integrado de Pa                                                                | atrimônio, Administr         | açã <b>oju da</b> vi | htra'toge <sup>o de Se</sup> | ssao: 01:30 MUD/         | AR DE SISTEMA V SAIR      |
|                                                                                                    | Orçamento: 2                 | 022 🤘                | Módulos                      | > Abrir Chamad           | lo 🔩 Portal Admin.        |
| CA VE DEPARTAMENTO DE AQUISIÇÕES E DESFAZIMENTO (10.46.05.06)                                                     |                              | 7                    | Alterar Senha                | 💂 Mesa Virtual           |                           |
| Portal Administrativo > Escolha do Tipo do Materi                                                                 | AL                           |                      |                              |                          |                           |
|                                                                                                    |                              |                      |                              |                          |                           |
| Nesta tela deverá ser escolhido o tipo do material a ser solicitado o cad<br>Existem dois tipos:                  | lastro.                      |                      |                              |                          |                           |
| <ul> <li>Material de Consumo: Aquele cuia duração é limitada a curto lan</li> </ul>                               | iso de tempo. Exemp          | los: artigos         | s de escritório.             | . de limpeza e higien    | e, material elétrico e de |
| iluminação, gêneros alimentícios, artigos de mesa, combustíveis                                                   | etc. Fonte: Tesouro          | Vacional             |                              |                          | -,                        |
| <ul> <li>Material Permanente: Aquele de duração superior a dois anos. E<br/>veículos, semoventes, etc.</li> </ul> | exemplos: mesas, ma          | quinas, tap          | beçana, equipa               | amentos de laborato      | nos, terramencas,         |
|                                                                                                    |                              |                      |                              |                          |                           |
|                                                                                                    |                              |                      |                              |                          |                           |
| Escolh                                                                                                    | A DO TIPO DO MA              | TERIAL               |                              |                          |                           |
| Material Permanente                                                                                               |                              | /laterial d          | e Consumo                    |                          |                           |
| Exemplos: mesas, máquinas, equipamentos                                                                           | de 🛛 🚺 E                     | Exemplos: a          | rtigos de escrito            | ório, de limpeza e higie | ene,                      |
| laboratorios, renamentas, verculos, semovente                                                                     | es.                          | naterial elet        | nco, compustive              | eis, etc.                |                           |
|                                                                                                    |                              | 1                    |                              |                          |                           |
|                                                                                                    | << voltar    Cancelar        |                      |                              |                          |                           |
|                                                                                                    |                              |                      |                              |                          |                           |
| F                                                                                                    | Portal Administrativ         | 0                    |                              |                          |                           |
| SIPAC-HOMOLOGAÇÃO   Secretaria Especial de TL- https://ati.uffs.edu.                                              | .br   Copyright ©_2005       | -2022 - UFR          | N - srv-sipac-ho             | om-01.uffs.edu.br.srv-s  | ipac-hom-01 - v5.14.3     |
|                                                                                                    |                              |                      |                              |                          |                           |

Em caso de dúvida quanto ao tipo do material, o requisitante poderá clicar nas opções acima que abrirá uma tela com o código e o descritivo do material pertencente ao grupo/natureza de despesa ou consultar o documento anexo com o grupo/natureza de despesa correspondente.

Após clicar em "Material de Consumo", abrirá a tela abaixo com os grupos e o descritivo;

A caneta esferográfica rosa se enquadra no grupo/natureza de despesa 3016 – Material de Expediente;

Clicar na seta verde no canto direito;

| 3016 | MATERIAL DE EXPEDIENTE<br>Registra o valor das despesas com os materiais utilizados diretamente os trabalhos administrativos, nos escritórios públicos, nos centros de estudos e pesquisas, nas escolas, nas<br>universidades etc, fais como: agenda, alfinete de aço, almofada para carimbos, apagador, apontador de lápis, arguivo para disquete, bandeja para papéis, bloco para rascurho<br>bobina papel para calculadoras, borracha, cademo, caneta, capa e processo, carimbos em geral, cartolina, classificador, clipe cola, colchete, corretivo, envelope, espátula, estáncil,<br>estilete, extrator de grampos, fita adesiva, fita para máquina de escrever e calcular, giz, goma elástica, grafite, grampeador, grampos, guia para arquivo, guia de endereçamento<br>postal, impressos e formulário em geral, intercalador para fichário, lacre, lápis, lapiseira, limpa tipos, litros de ata, de porto e de protocolo, papéis, pastas em geral, percevejo,<br>perturador, pinça, placas de acrilico, plásticos, porta-fápis, registrador, régua, selos para correspondência, tesoura, tintas, toner, transparências e afins. | <b>२</b><br>0 |
|------|----------------------------------------------------------------------------------------------------|---------------|
| 3022 | MATERIAL DE LIMPEZA E PRODUTOS DE HIGIENIZAÇÃO<br>Registra o valor das despesas com materiais destinados a higienização pessoal, de ambientes de trabalho, de hospitais etc, tais como: álcool etílico, anticorrosivo, apareiho de<br>barbear descartável, balde plástico, bomba para inseticida, capacho, cera, cesto para lixo, creme dental, desinfetante, desodorizante, detergente, escova de dente, escova para<br>roupas e sapatos, espanador, esponja, estopa, flanela, inseticida, lustra-móveis, mangueira, naftalina, pá para lixo, palha de aço, panos para limpeza, papel higiênico, pasta para<br>limpeza de utensílios, porta-sabão, removedor, rodo, sabão, sabonete, saco para lixo, saponáceo, soda cáustica, toalha de papel, vassoura e afins.                                                                                                    | ٢             |
| 3027 | MATERIAL DE MANOBRA E PATRULHAMENTO<br>Registra o valor das despesas com materiais de consumo utilizados em campanha militar ou paramilitar, em manobras de tropas, em treinamento ou em ação em patrulhamento<br>ostensivo ou rodoviário, em campanha de saúde pública etc, tais como: binôculo, carta náutica, cantil, cordas, flâmulas e bandeiras de sinalização, lantemas, medicamentos de<br>pronto-socorro, mochilas, piquetes, sacolas, sacos de dormir, sinaleiros e afins.                                                                                                    | 0             |
| 3017 | MATERIAL DE PROCESSAMENTO DE DADOS<br>Registra o valor das despesas com materiais utilizados no funcionamento e manutenção de sistemas de processamento de dados, tais como: cartuchos de tinta, capas plásticas<br>protetoras para micros e impressoras, CD-ROM virgem, disquetes, etiqueta em formulário contínuo, fita magnética, fita para impressora, formulário contínuo, mouse PAD pecas e<br>acessórios para computadores e periféricos, recarga de cartuchos de tinta, toner para impressora lazer, cartões magnéticos e afins.                                                                                                    | 0             |
| 3028 | MATERIAL DE PROTECAO E SEGURANCA<br>Registra o valor das despesas com materiais de consumo utilizados diretamente na proteção de pessoas ou bens públicos, para socorro de pessoas e animais ou para socorro de<br>veiculos, aeronaves e embarcações assim como qualquer outro item aplicado diretamente nas atividades de sobrevivência de pessoas, na selva, no mar ou em sinistros diversos,<br>tais como: botas, cadeados, calcados especiais, capacetes, chaves, cintos, coletes, dedais, guarda-chuvas, lona, luvas, mangueira de lona, máscaras, óculos e afins.                                                                                                    | ٢             |
| 3044 | MATERIAL DE SINALIZAÇÃO<br>Registra o valor das despesas com materiais utilizados para identificação, sinalização visual, endereçamento e afins, tais como: placas de sinalização em geral, tais como, placas<br>indicativas para os setores e seções, placas para veículos, plaquetas para tombamento de material, placas sinalizadoras de trânsito, cones sinalizadores de trânsito, crachás, botons<br>identificadores para servidores e atins.                                                                                                    | ٢             |

Preencher os campos solicitados na tela que se abrir:

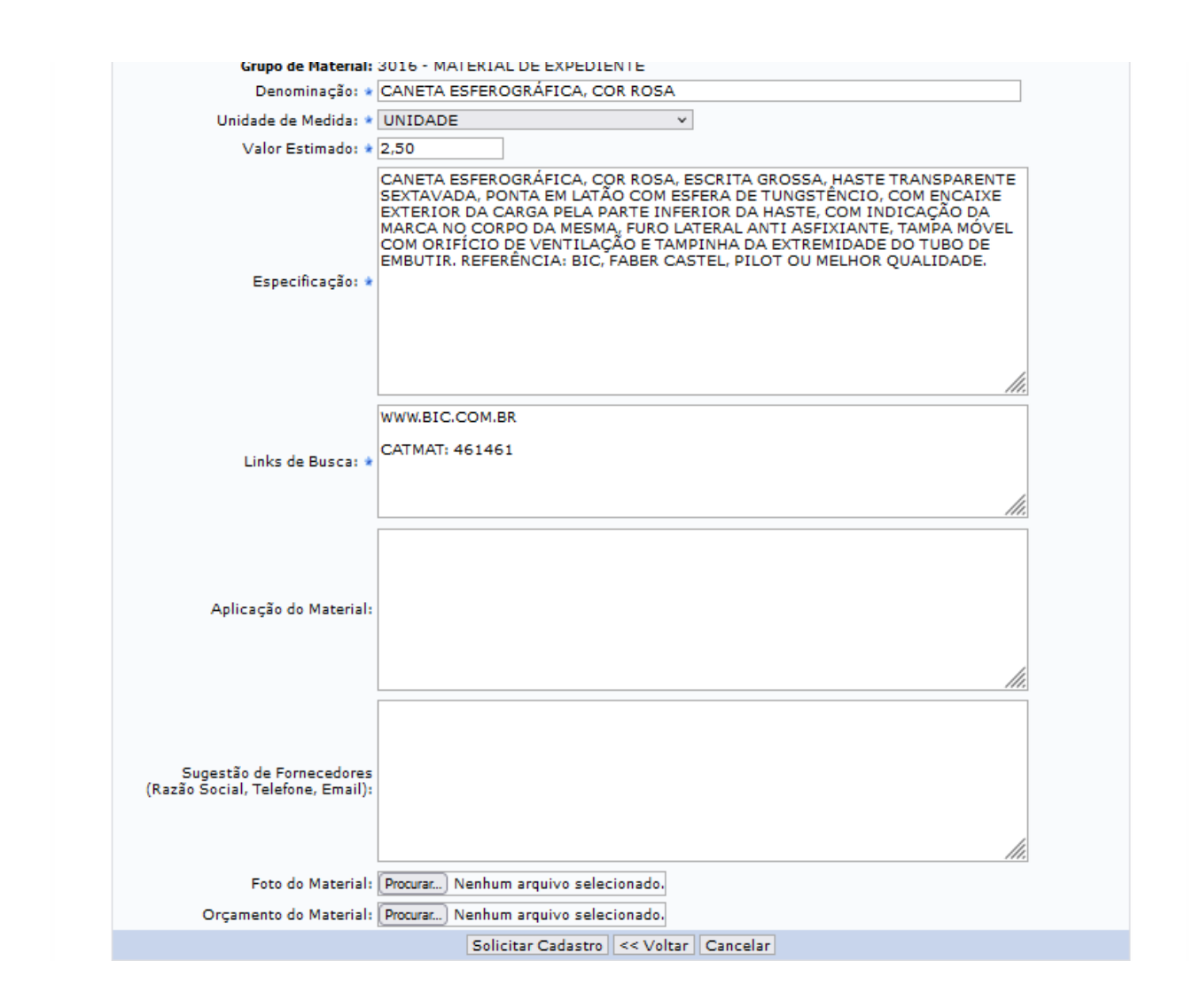

OBS. 1: Proyncher com escrita toda em caixa alta. Todos os campos com "\*" são obrigatórios.

OBS. 2: No campo "Link de Busca", além do link para acesso a site contendo o produto (site de fabricante, fornecedor, etc.), deve ser informado o **CATMAT**. Tal informação é obrigatória para a catalogação do material, pois posteriormente é utilizado na Licitação do material pela Superintendência de Compras e Licitações. Abordaremos com consultar o CATMAT a seguir.

OBS. 3: Caso houver foto do material e orçamento deverá ser inserido no pedido de requisição.

Após preencher as informações, clicar em "Solicitar Cadastro".

### Para consulta do CATMAT

Acessar o Site https://catalogo.compras.gov.br/cnbs-web/busca

#### Abrirá a tela abaixo:

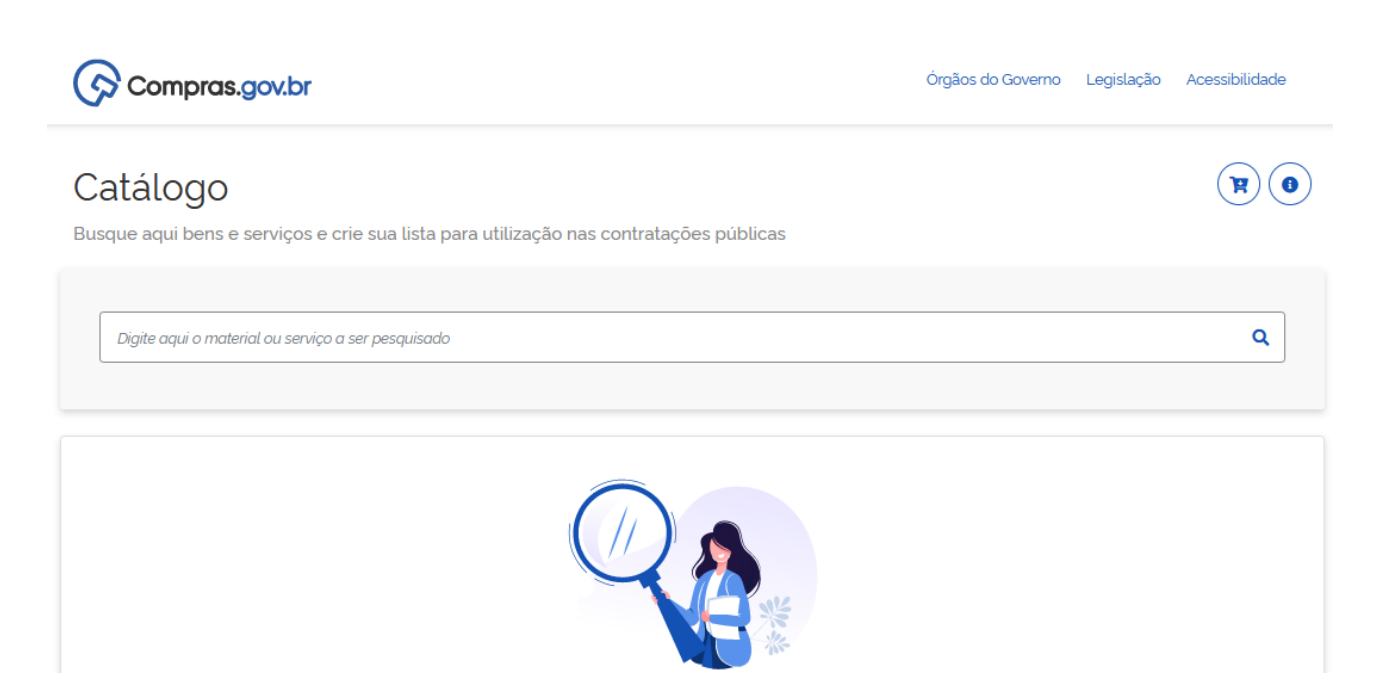

#### Digitar o material que deseja consultar o CATMAT

| CANETA ESFEROGRÁFICA ROSA | ۹ |          |
|---------------------------|---|----------|
|                           |   | <u> </u> |

#### Materiais

|                              | Foram encontrados 1 pdms | para os filtros 🕜 |                                     |            |
|------------------------------|--------------------------|-------------------|-------------------------------------|------------|
| CLASSES DE MATERIAIS         | Classe ↑↓                | Código †↓         | Padrão Descritivo de<br>Material ↑↓ | Ações ↑↓   |
| TODAS AS CLASSES             | 7510                     | 99                | Caneta esferográfica                | Selecionar |
| 7510-Artigos para escritório |                          |                   |                                     |            |

Deve ser observado a "classe do material" e clicar no mesmo para verificar a natureza da despesa/grupo do material e após em "selecionar".

Consultar o material. Caso não existir o descritivo 100% igual ao pretendido, deverá ser utilizado o código mais próximo possível.

Neste caso, o CATMAT é 461461 e a natureza da despesa/grupo que pode ser utilizado para este material está abaixo no lado esquerdo. Desta forma, deve-se conferir se a natureza de despesa corresponde ao grupo selecionado inicialmente no SIPAC.

Como é material de consumo o código inicial é 3390 e por tratar-se de material de expediente conforme grupo já selecionado no SIPAC 3016, a natureza da despesa é **33903016.** 

| Material - obrigatória       |          |        |                                                           |           |
|------------------------------|----------|--------|-----------------------------------------------------------|-----------|
| Material                     | ~        | 466025 | Caneta Esferográfica                                      | Adicionar |
|                              |          |        | Material: Bambú<br>Material Denta: Tauch                  |           |
| Quantidade Cargas            |          |        | Cor Tinta: Azul                                           |           |
|                              |          |        | Caracteristicas Adicionais: Conforme Modelo               |           |
| Quantidade Cargas            | ~        |        |                                                           |           |
|                              |          | 462546 | Caneta Esferográfica                                      | Adicionar |
| Material Ponta - obrigatoria |          |        | Material: Plástico                                        |           |
| Material Ponta               | ~        |        | Quantidade Cargas: 1 UN                                   |           |
|                              |          |        | Material Ponta: Aço Inoxidável Com Esfera De Tungstênio   |           |
| Tino Escrita                 |          |        | Tipo Escrita: Media<br>Cor Tinta: Azul                    |           |
|                              |          |        |                                                           |           |
| Tipo Escrita                 | ~        | 461461 | Caneta Esferográfica                                      | Adiaianan |
|                              |          |        | Material: Diáctico                                        | Adicionar |
| Cor Tinta                    |          |        | Quantidade Cargas: 1 UN                                   |           |
| Cor Tinta                    | ~        |        | Material Ponta: Latão Com Esfera De Tungstênio            |           |
| Cormita                      | -        |        | Tipo Escrita: Média                                       |           |
| Correctoristicos Adicionais  |          |        | Cor Tinta: Azul                                           |           |
| Características Adicionais   |          |        |                                                           |           |
| Caracteristicas Adicionais   | ~        | 460618 | Caneta Esferográfica                                      | Adicionar |
|                              |          |        | Material: Aluminio                                        |           |
| Revestimento                 |          |        | Material Ponta: Metal                                     |           |
| Deventimente                 | ~        |        | Cor Tinta: Azul                                           |           |
| Revestimento                 | *        |        | Caracteristicas Adicionais: Personalizada Conforme Modelo |           |
|                              |          |        |                                                           |           |
|                              |          | 460551 | Caneta Esferográfica                                      | Adicionar |
| NATUREZA DA DESPESA          |          |        | Material: Metal                                           |           |
|                              | 33903016 |        | Quantidade Cargas: 1 UN                                   |           |
|                              | 33909292 |        | Material Ponta: Esfera Em Aço                             |           |
|                              | 44903010 |        | Cor Tinta: Azul                                           |           |
|                              | 33903205 |        | Caracteristicas Adicionais: Conforme Modelo               |           |
|                              | 33903209 |        | Revestimento: Couro Sintético                             |           |
|                              |          |        |                                                           |           |
|                              |          | 460547 | Caneta Esferográfica                                      | Adicionar |
|                              |          |        | Material: Metal                                           |           |
|                              |          |        |                                                           |           |

Observação: Os CATMAT's que estão com a informação de "suspenso" ou "inativo" não devem ser utilizados

| 272937 | <b>Caneta Esferográfica</b><br>Material: Pvc - Cloreto De Polivinila<br>Quantidade Cargas: 1 UN<br>Tipo Escrita: Fina<br>Cor Tinta: Azul<br>Características Adicionais: Cor Branca, Emborrachada Azul,I<br>mpressão Em 3 Cores | Suspenso |
|--------|----------------------------------------------------------------------------------------------------|----------|
| 200049 | <b>Caneta Esferográfica</b><br>Material: Plástico<br>Formato Corpo: Cilíndrico<br>Material Ponta: Aço Inoxidável Com Esfera De Tungstênio<br>Tipo Escrita: Fina<br>Cor Tinta: Azul                                             | Inativo  |

### CATALOGAÇÃO EM GRUPOS DE RESPONSABILIDADE DA SELAB

Quanto à catalogação de materiais enquadrados nos grupos de responsabilidade da Secretaria Especial de Laboratórios (SELAB), seguem basicamente os mesmos fluxos. A diferença está na finalização da catalogação, que não se dará em no máximo 72h; as requisições ficam na fila de catalogação e são finalizadas conforme o segmento de mercado no qual aquele material se enquadra, for processado. Portanto, para setores cuja demanda de aquisição não passará pela SELAB, precisam contatá-la para que a catalogação seja finalizada. Caso contrário, a requisição ficará na fila.

Canais de contato: whatsapp business utilizado para mensagens e ligações (49) 2049-3108; Ramais do setor: vide Lista telefônica da UFFS; E-mail: selab@uffs.edu.br

Grupos de responsabilidade da SELAB: 3006: ALIMENTOS PARA ANIMAIS 3009: MATERIAL FARMACOLÓGICO 3011: MATERIAL QUÍMICO 3013: MATERIAL DE CAÇA E PESCA 3018: MATERIAIS E MEDICAMENTOS PARA USO VETERINÁRIO 3031: SEMENTES, MUDAS DE PLANTAS E INSUMOS 3035: MATERIAL LABORATORIAL 3036: MATERIAL LABORATORIAL 3040: MATERIAL BIOLÓGICO 5208: APARELHOS, EQUIP. E UTENS. MED., ODONT., LABOR. E HOSP. 5204: APARELHOS DE MEDIÇÃO E ORIENTAÇÃO

Quanto a grupos que são utilizados também por outros setores da UFFS e que não demandam

conhecimento técnico específico para análise, como o **3004** (Gás engarrafado), **3021** (Material de copa e cozinha), **3019** (Material de acondicionamento e embalagem), **3042** (Ferramentas) entre outros, serão processados pela SUGEP ou SELAB, conforme tratativas entre estes setores.

### DEVOLUÇÃO POR FALTA DE INFORMAÇÃO/PREENCHIMENTO INCORRETO OU CATMAT NÃO CONFERE

Caso faltar alguma informação, ou em consulta ao CATMAT no Catálogo do Governo o mesmo estiver incorreto, será devolvida a requisição de catalogação de materiais ao requisitante para ajuste. A mesma aparecerá conforme tela abaixo.

Desta forma, caso não receber o e-mail com o código do material em até 72h\*(prazo para catalogação), verificar quanto à devolução da requisição.

\* exceto para catalogações de materiais enquadrados em grupos de responsabilidade da SELAB, que serão abordados mais adiante.

| UFFS - SIPAC-HOMOLOGA                                                                                                    | ÇAO - Sistema Integrado de                                                                                                    | Patrimônio, Adm                                                                        | inistra <b>çã</b>                | <b>r∉a</b> €ont                                                                                                    | Fettosde Sessão: 0                                                                                                    | 1:30                                                    | - MUDAR DE                                                                                           | SISTEMA -                                                         | × SAI     |
|----------------------------------------------------------------------------------------------------|----------------------------------------------------------------------------------------------------|----------------------------------------------------------------------------------------|----------------------------------|----------------------------------------------------------------------------------------------------|----------------------------------------------------------------------------------------------------|---------------------------------------------------------|----------------------------------------------------------------------------------------------------|-------------------------------------------------------------------|-----------|
| FERNANDA GAZZONI TRES                                                                                                    |                                                                                                    | Orçamen                                                                                | to: 2022                         | 🎯 Módu                                                                                                    | los 🕴                                                                                                    | 🍃 Abrir Cl                                              | namado                                                                                               | 📲 Portal Ad                                                       | lmin.     |
| 🖓 DEPARTAMENTO DE AQUISIÇÕES E D                                                                                                    | ESFAZIMENTO (10.46.05.06)                                                                                                    |                                                                                        |                                  | 😤 Alter                                                                                                    | ar Senha 🛛 🚦                                                                                                    | Mesa Vi                                                 | irtual                                                                                               |                                                                   |           |
| Requisições       Comunicação         Atividade de Campo       Diárias/Passagem         Diárias/Passagem       Diárias/Passagem         Material/Serviço       Material/Serviço         Material/Serviço Contratado       Projetos         Veículo/Transporte       Viagem         Autorizações       Buscar Requisições         Buscar Requisições       Estornar/Cancelar Requisição         Retornar Requisição       Informações: 🗅 | Compras Contratos Projeto<br>Almoxarifado<br>Compra<br>Solicitar em um Registro de Preg<br>Solicitar em uma Intenção<br>Catálogo<br>Consultar Carrinhos de Compras<br>Consultar Disponibilidade em Est<br>Materiais em Requisições Enviad<br>Requisições de Material por Unid | os 🔒 Orçamento<br>cos<br>s Abertos<br>toque<br>as para Registro o<br>ade de Custo e So | Patrimo<br>e Preços<br>licitante | Accession of the second second | el Protocolo<br>ompanhar Solicit<br>licitações de Cao<br>nsultar Material<br>tar Meus Atendir<br>tar Minhas Solici<br>licitar Cadastro | Telef<br>ação de<br>lastro de<br>nentos de<br>tações de | Caixa Post<br>Trocar Fot<br>Editar Per<br>Cadastro de<br>Material Ret<br>a Solicitaçõe<br>a Cadastro | ros<br>al<br>co<br>fil<br>Material<br>ornadas (1)<br>s de Cadastr |           |
| Clique em 🔍 pa                                                                                                    | ara visualizar informações e ca<br>Clique em 🔞 para remo                                                                                                    | adastrar coment<br>over o tópico.                                                      | ário sobr                        | e o tópi                                                                                                    | со.                                                                                                    |                                                         | P                                                                                                    | ROCESSOS                                                          | curtars   |
| Título                                                                                                    |                                                                                                    | Última<br>Postagem                                                                     | Criad                            | o por                                                                                                    | Respostas                                                                                                    |                                                         | <b>±</b> 2                                                                                           |                                                                   | 14        |
| Atenção - OSTENSIVO ou RESTRI                                                                                                    | TO?                                                                                                    | 26/07/2022                                                                             | DG                               | ooc                                                                                                    | 5                                                                                                    | 0                                                       |                                                                                                    |                                                                   |           |
| Recebimento de Processos - Pra                                                                                                    | Z05                                                                                                    | 07/04/2021                                                                             | DG                               | ooc                                                                                                    | 0                                                                                                    | Q                                                       | D                                                                                                    | DCUMENTOS                                                         |           |
|                                                                                                    | Cadastrar Novo T                                                                                                    | όριςο                                                                                  |                                  | Ve                                                                                                    | r todos os Tóp                                                                                                    | icos                                                    |                                                                                                    | J<br>FUNCIONAI<br>SERVIDOR                                        | 0<br>s do |
|                                                                                                    |                                                                                                    |                                                                                        |                                  |                                                                                                    |                                                                                                    |                                                         | Categoria: Té                                                                                        | cnico Adminis                                                     | strativo  |

Ao clicar em "Solicitações de Cadastro de Material Retornadas" abrirá a tela seguinte

Ao clicar na lupa poderá verificar as informações da devolução em "justificativa do retorno". Clicando no ícone amarelo, abrirá a tela para efetuar as alterações.

| UFFS = SIFAE:                       | :HUNULUUAÇAY - Sistema Integrado de                      | Batrimonio; Adminis     |                                   | si utigu 🛄 🎫 Mubak             | RE SISTEMA :     | ¥ SAHK  |
|-------------------------------------|----------------------------------------------------------|-------------------------|-----------------------------------|--------------------------------|------------------|---------|
| FERNANDA GAZZON                     | I TRES<br>DE AQUISIÇÕES E DESFAZIMENTO (10.46.05.06)     | Orçamento: 2            | 2022 🧊 Módulos<br>🎅 Alterar Senha | ≽ Abrir Chamado 🖳 Mesa Virtual | Control A        | dmin.   |
| PORTAL ADMIN                        | iistrativo > Buscar Solicitação do Cada:                 | stro de Material        |                                   |                                |                  |         |
| Para realizar a co<br>solicitações. | nsulta de uma solicitação do cadastro de material ba     | sta escolher os filtros | que desejar. Caso nenhum fi       | iltro seja escolhido se        | erão trazidas to | idas as |
|                                     | Consulta d                                               | DE SOLICITAÇÕES I       | DE CADASTRO                       |                                |                  |         |
|                                     | Número/Ano: 0 / 2022                                     |                         |                                   |                                |                  |         |
|                                     | Material:                                                |                         |                                   |                                |                  |         |
|                                     | Grupo de Material:                                       |                         |                                   |                                |                  |         |
|                                     | Status: RETORNADA V                                      |                         |                                   |                                |                  |         |
|                                     | Período de Cadastro: 01/01/2022                          | a 12/09/2022            |                                   |                                |                  |         |
|                                     | Unidade Solicitante:                                     |                         |                                   |                                |                  |         |
|                                     |                                                          | Buscar Cancelar         |                                   |                                |                  |         |
|                                     |                                                          |                         |                                   |                                |                  |         |
|                                     | 🔍: Visualizar Solicitação de Cadastro                    | de Material 🛛 🤯: A      | lterar Solicitação de Cada        | astro de Material              |                  |         |
|                                     | Solicitaçõ                                               | ES DE MATERIAIS E       | NCONTRADOS                        |                                |                  |         |
| Número/Ano                          | Denominação                                              | Cadastro Gr             | upo de Material                   | Stati                          | 18               |         |
| 679/2022                            | CANETA ESFEROGRÁFICA, COR ROSA                           | 12/09/2022 30           | 16 - MATERIAL DE EXPEDIENTE       | RETO                           | RNADA            | S 🕹     |
|                                     | 20080   Sociatacia Especial da TI a hitary//ati yffs adu | Portal Administrativ    | 2022 - UERN - sousioos-bos        | -01 uffr odu brenier           | inschom-01 -     | v5 14 2 |

Clicando na lupa abre a tela abaixo e informa o motivo da devolução:

|                                                              | Dados da Solicitação                                                                                                    |
|--------------------------------------------------------------|----------------------------------------------------------------------------------------------------|
| Número/Ano:                                                  | 679/2022                                                                                                    |
| Denominação:                                                 | CANETA ESFEROGRÁFICA, COR ROSA                                                                                                    |
| Valor Estimado:                                              | R\$ 2,50                                                                                                    |
| Especificação:                                               | CANETA ESFEROGRÁFICA, COR ROSA, ESCRITA GROSSA, HASTE TRANSPARENTE SEXTAVADA, PONTA EM LATÃO<br>COM ESFERA DE TUNGSTÊNCIO, COM ENCAIXE EXTERIOR DA CARGA PELA PARTE INFERIOR DA HASTE, COM<br>INDICAÇÃO DA MARCA NO CORPO DA MESMA, FURO LATERAL ANTI ASFIXIANTE, TAMPA MÓVEL COM ORIFÍCIO<br>DE VENTILAÇÃO E TAMPINHA DA EXTREMIDADE DO TUBO DE EMBUTIR. REFERÊNCIA: BIC, FABER CASTEL,<br>PILOT OU MELHOR QUALIDADE. |
| Data de Cadastro:                                            | 12/09/2022                                                                                                    |
| Sites de Busca:                                              | WWW.BIC.COM.BR CATMAT: 461461                                                                                                    |
| Aplicação do Material:                                       |                                                                                                    |
| Sugestão de Fornecedores<br>(Razão Social, Telefone, Email): |                                                                                                    |
| Grupo de Material:                                           | MATERIAL DE EXPEDIENTE                                                                                                    |
| Unidade de Medida:                                           | UNIDADE                                                                                                    |
| Solicitante:                                                 | FERNANDA GAZZONI TRES                                                                                                    |
| Status da Solicitação:                                       | RETORNADA                                                                                                    |
| Justificativa do Retorno:                                    | INFORMAR MOTIVO DA UTILIZAÇÃO.                                                                                                    |
| Usuário do Retorno:                                          | FERNANDA GAZZONI TRES                                                                                                    |

Clicando no ícone amarelo abre a seguinte tela para alterações

| Grupo de Material: 3                                         | 016 - MATERIAL DE EXPEDIENTE                                                                                                    |
|--------------------------------------------------------------|----------------------------------------------------------------------------------------------------|
| Denominação: * 0                                             | CANETA ESFEROGRÁFICA, COR ROSA                                                                                                    |
| Unidade de Medida: *                                         |                                                                                                    |
| Valor Estimado: + 2                                          |                                                                                                    |
| Especificação: 🔹                                             | CANETA ESFEROGRÁFICA, COR ROSA, ESCRITA GROSSA, HASTE TRANSPARENTE<br>ESTAVADA, PONTA EM LATÃO COM ESFERA DE TUNGSTÊNCIO, COM ENCAIXE<br>EXTERIOR DA CARGA PELA PARTE INFERIOR DA HASTE, COM INDICAÇÃO DA<br>MARCA NO CORPO DA MESMA, FURO LATERAL ANTI ASFIXIANTE, TAMPA MÓVEL<br>COM ORIFÍCIO DE VENTILAÇÃO E TAMPINHA DA EXTREMIDADE DO TUBO DE<br>EMBUTIR. REFERÊNCIA: BIC, FABER CASTEL, PILOT OU MELHOR QUALIDADE. |
|                                                              | VWW.BIC.COM.BR                                                                                                    |
| Links de Busca: *                                            | CATMAT: 461461                                                                                                    |
| Aplicação do Material:                                       | PARA UTILIZAÇÃO NO CURSO DE PEDAGOGIA.                                                                                                    |
| L                                                            |                                                                                                    |
| Sugestão de Fornecedores<br>(Razão Social, Telefone, Email): |                                                                                                    |
|                                                              |                                                                                                    |
| Foto do Material:                                            | Procurar) Nenhum arquivo selecionado.                                                                                                    |
| Orçamento do Material: [                                     | Procurar Nenhum arquivo selecionado.                                                                                                    |
|                                                              | Alterar Solicitação de Cadastro << Voltar Cancelar                                                                                                    |
|                                                              |                                                                                                    |

Neste caso, a requisição de catalogação foi devolvida por faltar o motivo da aplicação do material. Após inserir a informação, deve clicar em "Alterar Solicitação de Cadastro" para retornar ao Departamento de Aquisições e Desfazimento que fará a análise para catalogação do material.

# ALTERAÇÃO DE DADOS DE MATERIAL DE CONSUMO E PERMANENTE JÁ CATALOGADOS

Para alteração de dados de um material deve ser encaminhado e-mail para catalogacaodemateriais@uffs.edu.br informando o dado a ser alterado. Caso a alteração necessária seja na especificação do item, o e-mail precisa ter, no mínimo, as seguintes informações, conforme exemplo abaixo:

Alterar o descritivo do material conforme abaixo:

Código contábil: xxxxxx

De: .....(copiar o descritivo já existente no catálogo)

Para: ....(informar o novo descritivo)

No caso de material de consumo que tenha estoque, não é possível alterar a especificação técnica do mesmo.

Para os materiais permanentes o DEADE faz consulta ao DGPAT para aprovação ou reprovação de alteração da especificação. Tal procedimento é necessário visto que se já foi comprado o material e tombado, dependendo o tipo de alteração poderá impactar nos procedimentos contábeis do material. Caso não seja possível as alterações solicitadas, deverá ser catalogado novo material.

# 2. FLUXO PARA CATALOGAÇÃO DE SERVIÇOS

Para catalogação de Serviço, deve ser encaminhado e-mail para proad.dgcs@uffs.edu.br ( Departamento de Gestão de Contratos e Serviços) com os seguintes dados:

Denominação: Valor Estimado: Unidade de Medida: Especificação: Código CATSER: (link para busca do código: https://catalogo.compras.gov.br/cnbs-web/busca)

ATENÇÃO: Dúvidas de enquadramento de materias/serviços serão esclarecidas pela Diretoria de Contabilidade – Divisão de Empenhos aos Departamentos Responsáveis pela Catalogação – DEADE – Departamento de Aquisições e Desfazimento e DGCS – Departamento de Gestão de Contratos e Serviços.

Desta forma, no caso de dúvida de enquadramento da natureza da despesa/grupo deve ser encaminhado e-mail para:

Material: sugep.deade@uffs.edu.br Serviço: proad.dgcs@uffs.eud.br